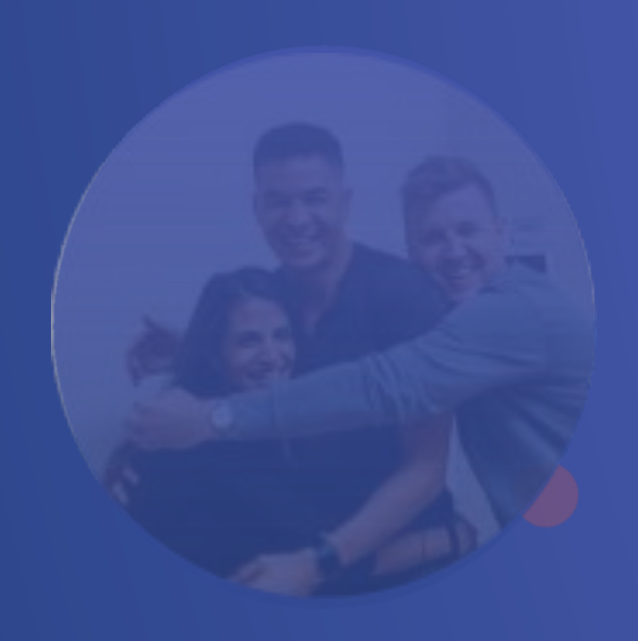

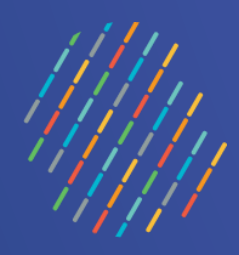

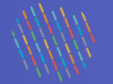

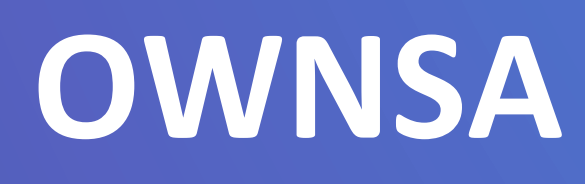

### Inscription, connexion et mot de passe oublié

Équipe Vigie NSA – Janvier 2024

Centre intégré universitaire de santé et de services sociaux du Centre-Sud-de-l'Île-de-Montréal

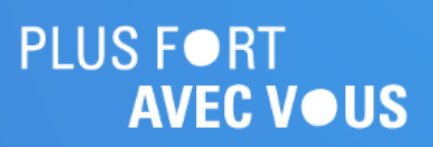

# Québec 👬

### 1. Inscription à OWNSA

| S OWNSA                                         | •  |
|-------------------------------------------------|----|
| /ous n'avez pas de compte <sup>?</sup> S'inscri | re |
| Courriel                                        |    |
| Adresse courriel invalide                       |    |
| Mot de Passe                                    | Ø  |
| Mot de passe oublié?                            |    |
| S'IDENTIFIER                                    |    |

- Cliquer sur « S'inscrire ».

#### **Information importante :**

- Utiliser le navigateur Google Chrome 🥥
- Activer votre jeton si vous êtes en télétravail 🌀

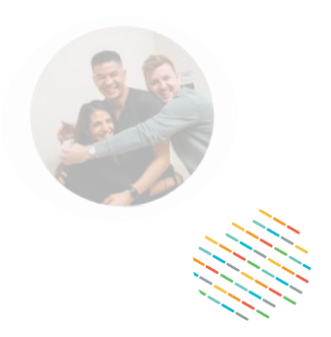

### Accéder à l'application web OWNSA en cliquant sur le lien suivant : <u>https://r06.siownsa.mtl.rtss.qc.ca/</u>

### Québec

## 1. Inscription à OWNSA (suite)

|                                                                                                    | ification*  ification*  ifica |                                      |            |       |   |        |   |     |   |                                                                                                    |  |   |     |
|----------------------------------------------------------------------------------------------------|----------------------------------------------------------------------------------------------------|--------------------------------------|------------|-------|---|--------|---|-----|---|----------------------------------------------------------------------------------------------------|--|---|-----|
| us avez déjà un compte? Sidentifier     Prénom*     Pluton     Rôle*   Jtilisateur CH   Établissement*   CIUSSS du Centre-Sud-de-l'Île-de-Montréal     Installation principale*   HÔPITAL NOTRE-DAME     E-mail utilisateur*     Olduton.mars.ccsmt@sssss.gouv.qc.ca     Met de Passe*     Code de vérification*     Installation principale*   HÔPITAL NOTRE-DAME     E-mail utilisateur*     Olduton.mars.ccsmt@sssss.gouv.qc.ca     Met de Passe*     Code de vérification*     Installation principale*   HÔPITAL NOTRE-DAME     E-mail utilisateur*     Olduton.mars.ccsmt@sssss.gouv.qc.ca     Met de Passe*     Confirmez le mot de passe*     Installation de confidentialité     It le les conditions et la confidentialité           En acceptant de s'inscrire et d'avoir un compte sur l'outil OWNSA, vous acceptez les conditions et termes de l'utiliser otre compte utilisateur que pour vous-même et d'utiliser cette application dans les droite et fonctions qui vous ont été attribués.                                                                                                    | ification*                                                                                                    |                                      |            | Ø     |   |        |   |     |   |                                                                                                    |  | 1 | -   |
| us avez déjà un compte? Sidentifier  Prénom Pluton Nom Nom Mars Sole Supérieur immédiat et #Téléphone* Mars Supérieur immédiat et #Téléphone* Mars Supérieur immédiate Supérieur immédiateur*  Supérieur immédiateur*  Supérie                                                                                                    | ification*                                                                                                    |                                      |            |       |   |        |   |     |   |                                                                                                    |  | _ | )   |
| Prénom*                                                                                                    | ification*                                                                                                    |                                      |            |       |   |        |   |     |   |                                                                                                    |  | 2 | - ( |
| Pluton Mars   Role* Supérieur immédiat et #Téléphone*   Jtilisateur CH M. Soleil - 514-111-1234   Établissement* Installation principale*   CIUSSS du Centre-Sud-de-l'Île-de-Montréal Installation principale*   HÔPITAL NOTRE-DAME   E-mail utilisateur*   Oluton.mars.ccsmt@ssss.gouv.qc.ca   Confirmez le mot de passe*   Confirmez le mot de passe*   Confirmez le mot de passe*   Cas de problème technique, veuillez contacter votre pilote OWNSA   Itre les conditions et la confidentialité   En acceptant de s'inscrire et d'avoir un compte sur l'outil OWNSA, vous acceptez les conditions et termes de l'utilisation de cet outil et serez tenu par le respect de la confidentialité de toute information s'y trouvant, d'utiliser votre compte utilisateur que pour vous-même et d'utiliser cette application dans les droits et fonctions qui vous ont été attribués.                                                                                                    | ification*                                                                                                    |                                      |            |       |   |        |   |     |   |                                                                                                    |  |   |     |
| Supérieur immédiat et #Téléphone*  Supérieur immédiat et #Téléphone*  M. Soleil - 514-111-1234  Iulissement*  IUSSS du Centre-Sud-de-l'Île-de-Montréal  Iulissteur*  HÔPITAL NOTRE-DAME  Code de vérification*  Code de vérification*  Code de vérificate  Code de vérification*  Code de vérification*                                                                                                    | ification* ification* |                                      |            |       |   |        |   |     |   |                                                                                                    |  |   |     |
| tilisateur CH M. Soleil - 514-111-1234<br>Installation principale*<br>HÔPITAL NOTRE-DAME<br>Installation principale*<br>HÔPITAL NOTRE-DAME<br>Installation principale*<br>HÔPITAL NOTRE-DAME<br>Code de vérification* -<br>Code de vérification* -<br>Code de vérificati | ification*                                                                                                    | ur immédiat et #Téléphone*           |            |       |   | -<br>- |   |     |   |                                                                                                    |  |   |     |
| ablissement*   USSS du Centre-Sud-de-l'Île-de-Montréal Installation principale* HÔPITAL NOTRE-DAME Code de vérification* - Uton.mars.ccsmt@ssss.gouv.qc.ca ENVOYEZ-MOI UN CODE DE VÉRIFICATION Code de vérification* - De vérification Confirmez le mot de passe* Confirmez le mot de passe* Cass de problème technique, veuillez contacter votre pilote OWNSA Cass de problème technique, veuillez contacter votre pilote OWNSA Cass de problème technique, veuillez contacter votre pilote OWNSA Cass de problème technique, veuillez contacter votre pilote OWNSA Cass de problème technique, veuillez contacter votre pilote OWNSA Cass de problème technique, veuillez contacter votre pilote OWNSA Cass de problème technique, veuillez contacter votre pilote OWNSA Cass de problème technique, veuillez contacter votre pilote OWNSA Cass de problème technique, veuillez contacter votre pilote OWNSA Cass de problème technique, veuillez contacter votre pilote OWNSA is contacter votre pilote OWNSA is contacter votre pilote OWNSA is contacter votre pilote of the pilote of the pilote                                                                                                    | ification*                                                                                                    | eil - 514-111-1234                   |            |       |   |        |   |     | 1 |                                                                                                    |  | Ξ | )   |
| USSS du Centre-Sud-de-l'Île-de-Montréal     HÔPITAL NOTRE-DAME     mail utilisateur*     uton.mars.ccsmt@sssss.gouv.qc.ca     ENVOYEZ-MOI UN CODE   DE vÉRIFICATION     ot de Passe*     Confirmez le mot de passe*     cas de problème technique, veuillez contacter votre pilote OWNSA     Cire les conditions et la confidentialité   En acceptant de s'inscrire et d'avoir un compte sur l'outil OWNSA, vous acceptez les conditions et termes de l'utilisation de cet outil et serez tenu par le respect de la confidentialité de toute information s'y prouvant, d'utiliser votre compte utilisateur que pour vous-même et d'utiliser cette application dans les droits et fonctions qui vous ont été attribués.                                                                                                    | ification*                                                                                                    | ion principale*                      |            |       |   | -<br>- |   |     |   |                                                                                                    |  |   |     |
| Intermail utilisateur*                                                                                                    | ification*                                                                                                    | AL NOTRE-DAME                        |            |       | * |        |   |     |   |                                                                                                    |  | Z | ╞╷  |
| -mail utilisateur*       ENVOYEZ-MOI UN CODE<br>DE VÉRIFICATION       Code de vérification* -         lot de Passe*       Confirmez le mot de passe*       Image: Confirmez le mot de passe*         lot de Passe*       Image: Confirmez le mot de passe*       Image: Confirmez le mot de passe*         lot de Passe*       Image: Confirmez le mot de passe*       Image: Confirmez le mot de passe*         lot de Passe*       Image: Confirmez le mot de passe*       Image: Confirmez le mot de passe*         lot de Passe*       Image: Confirmez le mot de passe*       Image: Confirmez le mot de passe*         lot de Passe*       Image: Confirmez le mot de passe*       Image: Confirmez le mot de passe*         lot de Passe*       Image: Confirmez le mot de passe*       Image: Confirmez le mot de passe*         lot de Passe*       Image: Confirmez le mot de passe*       Image: Confirmez le mot de passe*         cas de problème technique, veuillez contacter votre pilote OWNSA       Image: Confidentialité         En acceptant de s'inscrire et d'avoir un compte sur l'outil OWNSA, vous acceptez les conditions et termes de l'utilisation de cet outil et serez tenu par le respect de la confidentialité de toute information s'y trouvant, d'utiliser votre compte utilisateur que pour vous-même et d'utiliser cette application dans les droits et fonctions qui vous ont été attribués.                                                                                                    | ification*                                                                                                    |                                      |            |       |   | _      |   |     |   |                                                                                                    |  |   |     |
| Internal utilisateur*     Internal utilisateur*     Internal utilisation de cet outil et serez tenu par le respect de la confidentialité de toute information s'y trouvant, d'utiliser votre compte utilisateur que pour vous-même et d'utiliser cette application dans les droits et fonctions qui vous ont été attribués.                                                                                                    | ification*                                                                                                    |                                      |            |       |   |        |   |     |   |                                                                                                    |  |   |     |
| Interior       EnvoyEZ-MOI UN CODE<br>DE VÉRIFICATION       Code de verification' -         Interior       Confirmez le mot de passe*       Interior         Interior       Confirmez le mot de passe*       Interior         Interior       Confirmez le mot de passe*       Interior         Interior       Interior       Interior       Interior         Interior       Interior       Interior       Interior         Interior       Interior       Interior       Interior         Interior       Interior       Interior       Interior         Interior       Interior       Interior       Interior         Interior       Interior       Interior       Interior         Interior       Interior       Interior       Interior         Interior       Interior       Interior       Interior         Interior       Interior       Interior       Interior         Interior       Interior       Interior       Interior       Interior         Interior       Interior       Interior       Interior       Interior         Interior       Interior       Interior       Interior       Interior         Interior       Interior       Interior       Interior       Interio                                                                                                    |                                                                                                    |                                      |            |       |   |        | - |     |   |                                                                                                    |  |   |     |
| De vérification     Aot de Passe*     Confirmez le mot de passe*     Confirmez le mot de passe*     Confirmez le mot de passe*     Cas de problème technique, veuillez contacter votre pilote OWNSA     Itre les conditions et la confidentialité   En acceptant de s'inscrire et d'avoir un compte sur l'outil OWNSA, vous acceptez les conditions et termes de l'utilisation de cet outil et serez tenu par le respect de la confidentialité de toute information s'y trouvant, d'utiliser votre compte utilisateur que pour vous-même et d'utiliser cette application dans les droits et fonctions qui vous ont été attribués.                                                                                                    |                                                                                                    | EZ-MOI UN CODE                       | érificatio | on* — |   | ר      |   |     | 2 |                                                                                                    |  | [ | )   |
| Aot de Passe*                                                                                                    |                                                                                                    | VÉRIFICATION                         |            |       |   |        |   | ~~~ | 2 |                                                                                                    |  |   |     |
| cas de problème technique, veuillez contacter votre pilote OWNSA  Cas de problème technique, veuillez contacter votre pilote OWNSA  Lire les conditions et la confidentialité  En acceptant de s'inscrire et d'avoir un compte sur l'outil OWNSA, vous acceptez les conditions et termes de l'utilisation de cet outil et serez tenu par le respect de la confidentialité de toute information s'y trouvant, d'utiliser votre compte utilisateur que pour vous-même et d'utiliser cette application dans les droits et fonctions qui vous ont été attribués.                                                                                                    |                                                                                                    | nez le mot de passe*                 |            | _     |   |        | า |     |   |                                                                                                    |  |   |     |
| <ul> <li>cas de problème technique, veuillez contacter votre pilote OWNSA</li> <li>i Lire les conditions et la confidentialité</li> <li>En acceptant de s'inscrire et d'avoir un compte sur l'outil OWNSA, vous acceptez les conditions et termes de l'utilisation de cet outil et serez tenu par le respect de la confidentialité de toute information s'y trouvant, d'utiliser votre compte utilisateur que pour vous-même et d'utiliser cette application dans les droits et fonctions qui vous ont été attribués.</li> </ul>                                                                                                    | At termes<br>s'y<br>ans les                                                                                                    |                                      | 6          | (     | 0 |        |   |     | 3 |                                                                                                    |  |   |     |
| <ul> <li>cas de problème technique, veuillez contacter votre pilote OWNSA</li> <li>Lire les conditions et la confidentialité</li> <li>En acceptant de s'inscrire et d'avoir un compte sur l'outil OWNSA, vous acceptez les conditions et termes de l'utilisation de cet outil et serez tenu par le respect de la confidentialité de toute information s'y trouvant, d'utiliser votre compte utilisateur que pour vous-même et d'utiliser cette application dans les droits et fonctions qui vous ont été attribués.</li> </ul>                                                                                                    | A<br>At termes<br>s'y<br>ans les                                                                                                    |                                      | <i>.</i>   |       |   |        |   |     | 9 |                                                                                                    |  |   |     |
| Lire les conditions et la confidentialité<br>En acceptant de s'inscrire et d'avoir un compte sur l'outil OWNSA, vous acceptez les conditions et termes<br>de l'utilisation de cet outil et serez tenu par le respect de la confidentialité de toute information s'y<br>trouvant, d'utiliser votre compte utilisateur que pour vous-même et d'utiliser cette application dans les<br>droits et fonctions qui vous ont été attribués.                                                                                                    | ∧<br>et termes<br>s'y<br>ans les                                                                                                    | OWNSA                                |            |       |   |        |   |     |   |                                                                                                    |  |   |     |
| Lire les conditions et la confidentialité<br>En acceptant de s'inscrire et d'avoir un compte sur l'outil OWNSA, vous acceptez les conditions et termes<br>de l'utilisation de cet outil et serez tenu par le respect de la confidentialité de toute information s'y<br>trouvant, d'utiliser votre compte utilisateur que pour vous-même et d'utiliser cette application dans les<br>droits et fonctions qui vous ont été attribués.                                                                                                    | ∧<br>at termes<br>s'y<br>ans les                                                                                                    | o milion                             |            |       |   |        |   |     |   |                                                                                                    |  |   |     |
| En acceptant de s'inscrire et d'avoir un compte sur l'outil OWNSA, vous acceptez les conditions et termes<br>de l'utilisation de cet outil et serez tenu par le respect de la confidentialité de toute information s'y<br>trouvant, d'utiliser votre compte utilisateur que pour vous-même et d'utiliser cette application dans les<br>droits et fonctions qui vous ont été attribués.                                                                                                    | ans les                                                                                                    |                                      |            |       |   |        |   |     |   |                                                                                                    |  |   |     |
| En acceptant de s'inscrire et d'avoir un compte sur l'outil OWNSA, vous acceptez les conditions et termes<br>de l'utilisation de cet outil et serez tenu par le respect de la confidentialité de toute information s'y<br>trouvant, d'utiliser votre compte utilisateur que pour vous-même et d'utiliser cette application dans les<br>droits et fonctions qui vous ont été attribués.                                                                                                    | et termes<br>s'y<br>ans les                                                                                                    |                                      |            |       |   |        |   |     |   |                                                                                                    |  |   |     |
| de l'utilisation de cet outil et serez tenu par le respect de la confidentialité de toute information s'y<br>trouvant, d'utiliser votre compte utilisateur que pour vous-même et d'utiliser cette application dans les<br>droits et fonctions qui vous ont été attribués.                                                                                                    | s'y<br>ans les                                                                                                    | A, vous acceptez les conditions et   | s et ter   | rmes  | 5 |        |   |     |   |                                                                                                    |  |   |     |
| droits et fonctions qui vous ont été attribués.                                                                                                    | ans les                                                                                                    | identialité de toute information s   | n s'y      |       |   |        |   |     |   |                                                                                                    |  |   |     |
|                                                                                                    |                                                                                                    | e et d'utiliser cette application da | dans l     | es    |   |        |   |     |   |                                                                                                    |  |   |     |
|                                                                                                    |                                                                                                    |                                      |            |       |   |        |   |     |   |                                                                                                    |  |   |     |
| J'accepte les conditions et la confidentialité                                                                                                    |                                                                                                    |                                      |            |       |   |        |   |     |   |                                                                                                    |  |   |     |
|                                                                                                    |                                                                                                    |                                      |            |       |   |        |   |     |   |                                                                                                    |  |   |     |
| S'inseriro                                                                                                    |                                                                                                    |                                      |            |       |   |        |   |     |   |                                                                                                    |  |   |     |
| Sinschle                                                                                                    |                                                                                                    |                                      |            |       |   |        |   |     |   | and the second second se |  |   |     |

ompléter tous les champs.

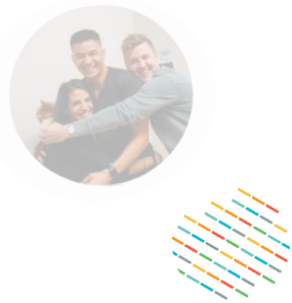

aisir votre courriel puis cliquer sur Envoyez-moi un code de vérification » et enseigner le code.

aisir un mot de passe et le confirmer.

ocher « J'accepte les conditions et la onfidentialité ».

INSCRIRE.

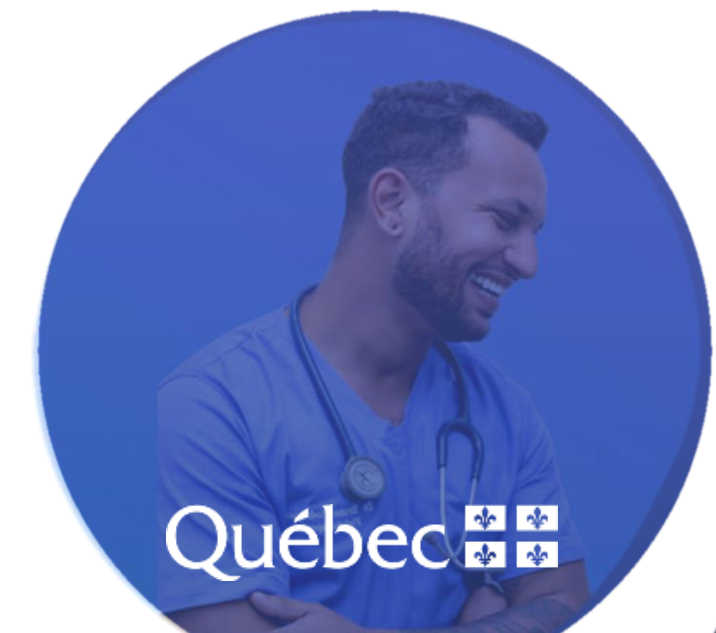

# 2. Connexion à OWNSA

| Si OWNSA                              | ۲ |   |                    |
|---------------------------------------|---|---|--------------------|
| Vous n'avez pas de compte? S'inscrire |   |   |                    |
| Courriel                              |   |   | Compléter l'adres  |
| Adresse courriel invalide             |   |   |                    |
| Mot de Passe                          | Ø | 2 | Saisir le mot de p |
| Mot de passe oublié?                  |   |   |                    |
| S'IDENTIFIER                          |   | 3 | Cliquer sur S'IDEN |
|                                       |   |   |                    |

Rappel du lien d'accès à OWNSA : <u>https://r06.siownsa.mtl.rtss.qc.ca/</u>

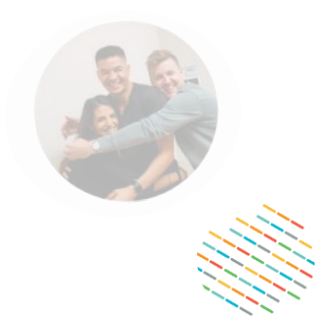

sse courriel.

asse.

NTIFIER.

### Québec 🚟

| Mot de passe oub | lié                                   |                                                                                                    |
|------------------|---------------------------------------|----------------------------------------------------------------------------------------------------|
|                  | Si OWNSA                              |                                                                                                    |
|                  | Vous n'avez pas de compte? S'inscrire |                                                                                                    |
|                  | Courriel                              | Si OWNSA                                                                                                    |
|                  | Mot de Passe                          | Mot de passe oublié?                                                                                                   |
|                  | Mot de passe oublié?                  | Entrez l'adresse courriel liée à votre compte et vou<br>un courriel contenant un lien pour réinitialiser vot<br>passe. |
|                  |                                       | Courriel*                                                                                                    |
|                  |                                       | RÉINITIALISER LE MOT DE PASSE                                                                                          |

- 1. Cliquer sur « Mot de passe oublié? ».
- 2. Inscrire le courriel.

3.

- 3. RÉINITIALISER LE MOT DE PASSE.
- > Consulter vos courriels et cliquer sur le lien de réinitialisation du mot de passe.

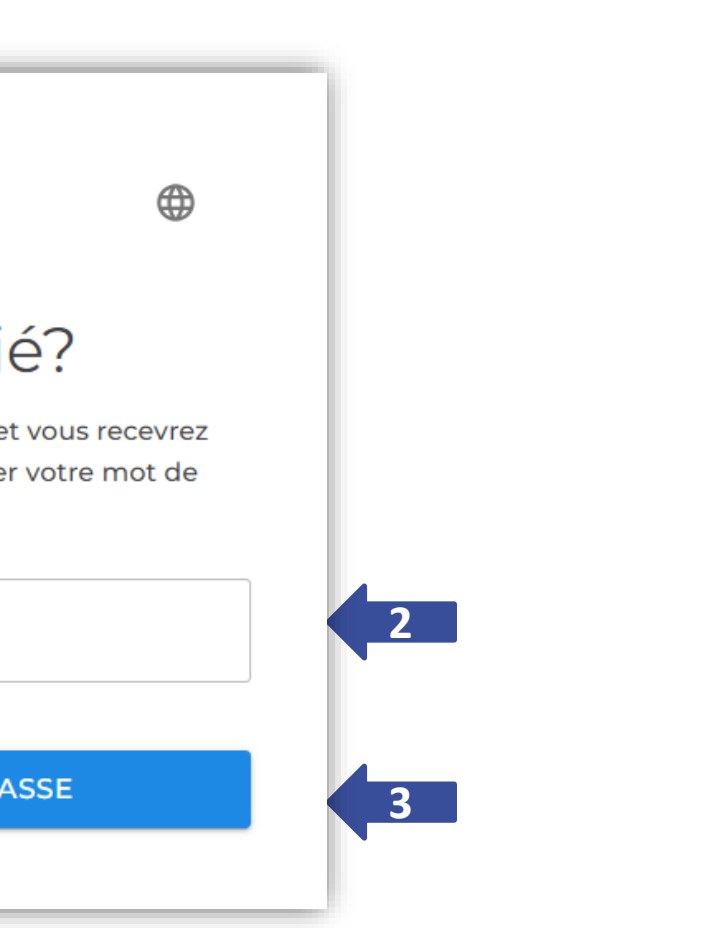

### Québec

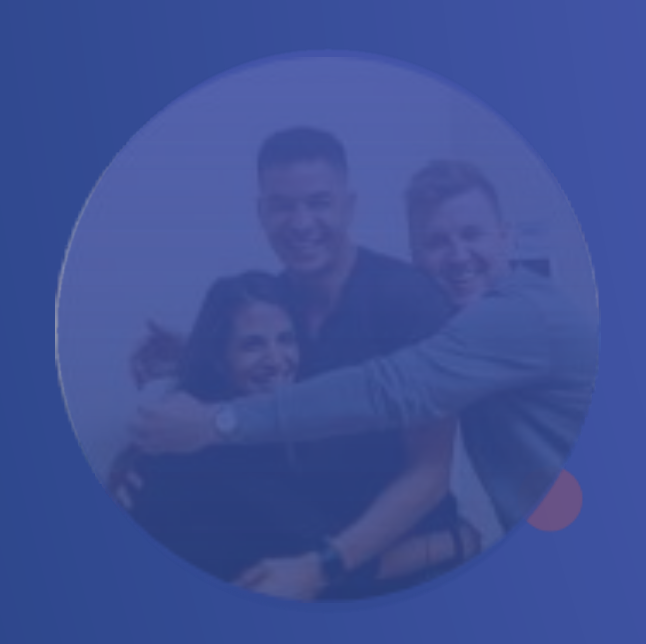

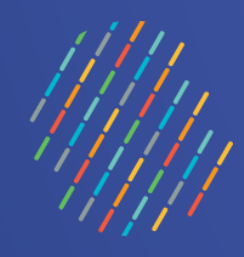

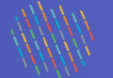

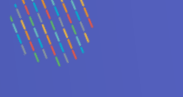

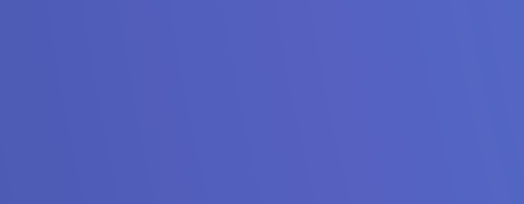

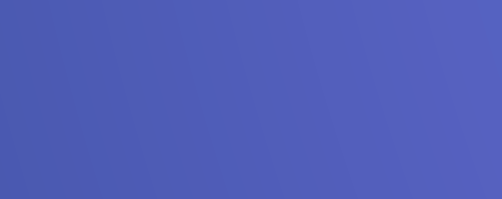

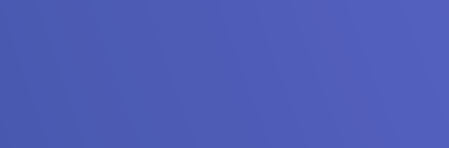

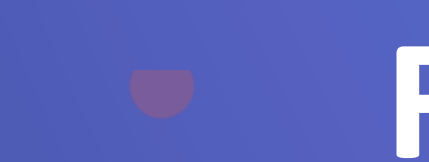

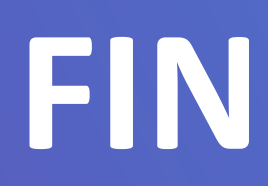

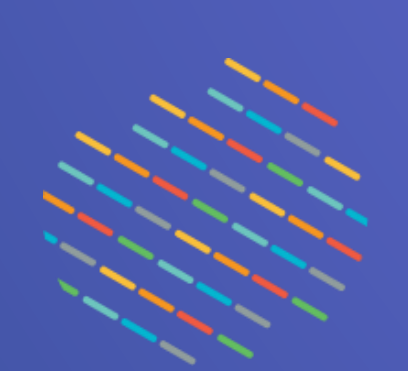

### Québec 🗱